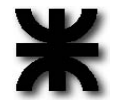

### Alertas de nuevas publicaciones en pocos pasos

Actualmente, las alertas de correo son utilizadas como utilidades *push/pull*, que nos permiten acceder a novedades respecto a nuevas tecnologías, patentes, investigadores, avances en instituciones del sistema de CyT nacional y del extranjero. Estos sistemas han sido diseñados para permitir que los investigadores puedan conocer el estado del arte en sus campos de la técnica, facilita la identificación y colaboración con otros expertos, permite a las instituciones educativas de alto nivel y de investigación planificar estratégica y sistemáticamente los esfuerzos e inversiones que se realizan en el campo de la i+d, como también otras ventajas asociadas a la aplicación de estas ayudas.

### BUSCADOR SCOPUS

*Scopus* es una novedosa herramienta de navegación, reconocida mundialmente, que engloba la mayor colección multidisciplinar a nivel mundial de resúmenes, referencias e índices de literatura científica, técnica y médica.

Las principales materias de Scopus son: Agricultura, Biología, Química, Geología, Economía, Negocios, Ingeniería, Salud, Ciencias de la vida, Matemáticas, Física, Psicología y Ciencias Sociales.

El acceso a Scopus a través de las máquinas de nuestra Facultad es gratuito, NO así desde cualquier otra máquina externa a la misma, ya que la herramienta es arancelada.

Puede realizar búsquedas básicas directamente desde la página principal, limitándolas por fecha y materia, además tiene la opción de búsquedas avanzadas donde puede ocupar operadores Booleanos, ordenar sus resultados según el año, la relevancia del autor(s), el título y el número de veces que este documento ha sido citado.

Al visualizar los resultados puede irse a la referencia, el abstract y también a la página web del editor.

SCOPUS permite configurar alertas con su búsqueda, para cada vez que aparezcan nuevos resultados de la misma le lleguen directamente a su mail.

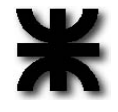

## Cómo armar una alerta de búsqueda en pocos pasos?

Desde una máquina de nuestra facultad<sup>1</sup>, ir al buscador científico Scopus.

Esta es la pantalla de inicio, en http://www.scopus.com/home.url

Las alertas pueden generarse para recibir noticias sobre temas de investigación, centros de i+d, investigadores, campos de investigación, etc. En el ejemplo se generará una alerta de afiliación es decir, se identificarán las publicaciones que provengan de la U. T. N.

En la pantalla inicial de scopus, cliqueamos sobre la pestaña de "Affiliation Search".

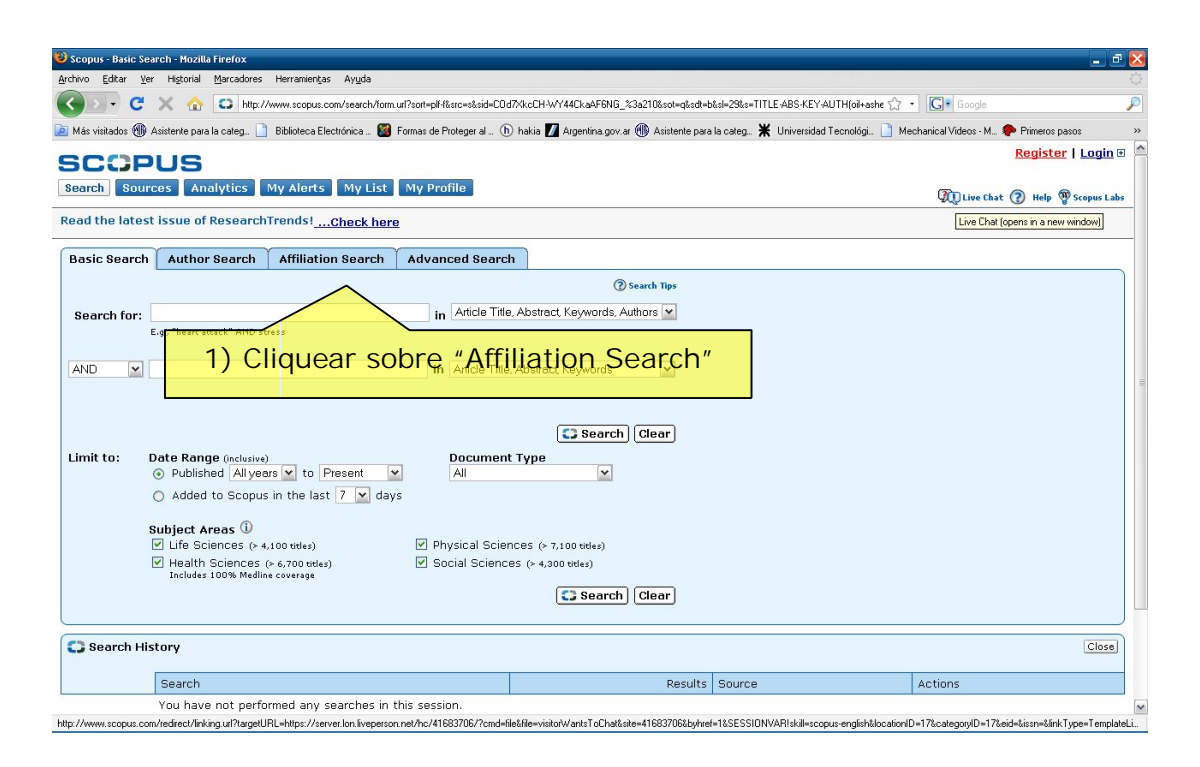

Ingresamos "Universidad Tecnológica Nacional", ó realizamos una búsqueda básica, ó búsqueda de autor, o armamos la sintaxis sobre la que deseamos armar el alerta.

En nuestro ejemplo, recibiremos alertas cada vez que la frase "Universidad Tecnológica Nacional" aparezca en algún paper que sea relevado por SCOPUS.

<sup>&</sup>lt;sup>1</sup> Los accesos a la Biblioteca Digital y todos los recursos aquí comentados, están limitados a los autorizados a esta Facultad.

<sup>11</sup> de Abril 461 | (B8000LMI) Bahía Blanca | Provincia de Buenos Aires | Argentina Teléfono (0291) 455 5220 Int.105-122-158 | Fax (0291) 455 7109 \ Video conferencia ISDN 291 4580005

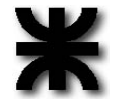

Este caso ingresamos "Universidad Tecnológica Nacional" como puede verse en la pantalla siguiente:

| 🥹 Scopus - Scopus Affiliation Search - Mozilla Firefox                                                        |                                              |                                      | _ 2 🔀                                                                                                    |
|----------------------------------------------------------------------------------------------------|----------------------------------------------|--------------------------------------|----------------------------------------------------------------------------------------------------|
| Archivo Editar Ver Higtorial Marcadores Herramientas Ayuda                                                    |                                              |                                      | 0                                                                                                    |
| 🕜 🗁 🗸 🏡 📮 http://www.scopus.com/home.url                                                                      |                                              | 습 ·                                  | G. Google                                                                                                    |
| 🙇 Más visitados 🛞 Asistente para la categ 🗋 Biblioteca Electrónica 🎯 Formas de Proteger al 防 H                | nakia 🗾 Argentina.gov.ar 🛞 Asistente para la | categ 🗮 Universidad Tecnológi 📄 Mech | anical Videos · M., 🌪 Primeros pasos 🛛 🔅                                                                                                    |
| 😋 Scopus - AIP Conference Proceedings: 🔝 🔹 Scopus - Scopus Affiliation Search 🔯                               |                                              |                                      | •                                                                                                    |
| SCOPUS                                                                                                    |                                              |                                      | Diego Reyes is logged in                                                                                                    |
| Search Sources Analytics My Alerts My List My Profile                                                         |                                              |                                      | 🛺 Live Chat 🕐 Help 🆓 Scopus Labs                                                                                                    |
| Read the leatest issue of ResearchTrends! Check here                                                          |                                              |                                      |                                                                                                    |
| Basic Search Author Search Affiliation Search Advanced Search                                                 |                                              |                                      |                                                                                                    |
| (D)s                                                                                                    | earch Tips                                   |                                      |                                                                                                    |
| Affiliation: universidad tecnologica nacional                                                                 |                                              |                                      |                                                                                                    |
| E.g., university of toronto                                                                                   |                                              |                                      |                                                                                                    |
| Search                                                                                                    | Clear                                        |                                      |                                                                                                    |
| Search History                                                                                                |                                              |                                      | Close                                                                                                    |
| Search                                                                                                    | Results                                      | Source                               | Actions                                                                                                    |
| You have not performed any searches in this session.                                                          |                                              |                                      |                                                                                                    |
|                                                                                                    |                                              |                                      | Back to Top                                                                                                    |
| Note: This Search History will contain the latest 50 searches you perform in this                             | session.                                     |                                      |                                                                                                    |
| Search Sources Analytics My Alerts My List My Profile                                                         |                                              |                                      | 💯 Live Chat 🕜 Help 🆓 Scopus Labs                                                                                                    |
| About Scopus   Contact us   Terms & Conditions   Privacy Policy                                               |                                              |                                      | and the second second se |
| Copyright © 2009 <u>Elsevier B.V.</u> All rights reserved. Scopus® is a registered trademark of Elsevier B.V. |                                              |                                      |                                                                                                    |

Luego de clickear en el botón "search", aparecerá la siguiente pantalla:

Te

| 🕹 Scopus - Affiliation Search Results: universidad tecnologica nacional - Mozilla Firefox          |                                                       |                                | _ 2 🛛                                                                                                    |
|----------------------------------------------------------------------------------------------------|-------------------------------------------------------|--------------------------------|----------------------------------------------------------------------------------------------------|
| Archivo Editar Yer Higtorial Marcadores Herramiențas Ayuda                                         |                                                       |                                |                                                                                                    |
| K 🖸 🗸 🔥 🖸 http://www.scopus.com/results/affiliationResults.utl?selectionPageSearc                  | h=afsp&affiName=universidad++tecnologica+nacional&cl= | •t&sort=afcnt+f&src=af&sid=s ☆ | • Google 🔎                                                                                                    |
| 🙍 Más visitados 🛞 Asistente para la categ 📋 Biblioteca Electrónica 📓 Formas de Proteger al 🖒 hakia | a 🚺 Argentina.gov.ar 🛞 Asistente para la categ 💥      | Universidad Tecnológi 🗋 M      | echanical Videos - M., 🌩 Primeros pasos 🛛 🔅 👋                                                                                                    |
| 😋 Scopus - AIP Conference Proceedings: 💿 😋 Scopus - Affiliation Search Result_🔯                    |                                                       |                                |                                                                                                    |
| SCOPUS<br>Search Sources Analytics My Alerts My List My Profile                                    |                                                       |                                | Diego Reyes is logged in                                                                                                    |
|                                                                                                    |                                                       |                                | Y(↓Live Chat (?) Help ♥ Scopus Labs                                                                                                    |
| Males Affiliation Coloriton                                                                        |                                                       |                                |                                                                                                    |
| Make Affiliation Selection                                                                         |                                                       |                                |                                                                                                    |
| Affiliation Iniversided tecnologica nacional E.g., universe of tensors Clear Clear                 |                                                       |                                | The Scopus Affiliation Identifier is the<br>world's first tool to help you identify and<br>group an organization's complete body of<br>work. It turns a time-consuming process<br>into a simple task.<br><u>More information</u> |
| Refine Results                                                                                     |                                                       |                                | Close                                                                                                    |
| Universidad Tecnológica                                                                            | Country                                               |                                | =                                                                                                    |
|                                                                                                    | Argentina (1)                                         |                                |                                                                                                    |
| Nacional                                                                                           |                                                       |                                | () Limit to X Exclude                                                                                                    |
| Select one or more affiliations and click show documents.                                          |                                                       |                                |                                                                                                    |
| C Affiliation Results: 1                                                                           |                                                       |                                | Page 1 of 1                                                                                                    |
| Show documents @Feedback Select: All Page                                                          |                                                       |                                |                                                                                                    |
| ↓ Affiliations                                                                                     | v Documents                                           | City                           | Country                                                                                                    |
| 1. Universidad Tecnologica Nacional<br>Universidad Tecnológica Nacional                            | Details                                               | Buenos Aires                   | Argentina                                                                                                    |
| Universidad Tecnologica Nacional<br>Find unmatched affiliations                                    |                                                       | _                              |                                                                                                    |
|                                                                                                    | Dotaile                                               |                                | Back to Top                                                                                                    |
| C Show documents @Feedback Select: All Page                                                        | Details                                               |                                |                                                                                                    |
| Display 20 💌 results per page                                                                      |                                                       |                                | Page 1 of 1                                                                                                    |
| Search Sources Analytics My Alerts My List My Profile                                              |                                                       |                                | 🕅 Live Chat 🕐 Help 🖤 Scopus Labs 🗸                                                                                                    |
| Terminado                                                                                          | •                                                     |                                |                                                                                                    |
| A continuación cliqueamos en "Detail                                                               | s"                                                    |                                |                                                                                                    |

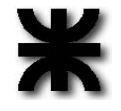

Nos aparecerá una pantalla que nos muestra algunas de las estadísticas respecto a la dinámica de publicaciones de la Universidad Tecnológica Nacional, sola o en colaboración con terceros, como así también los *journals* donde son publicados los trabajos de los investigadores de la U.T.N.

| 🕲 Scopus - Affiliation d | etails (Universidad Tecnologica Nacional) - Mozilla Firefox                                        |                                                                    |                                                                |  |
|--------------------------|----------------------------------------------------------------------------------------------------|--------------------------------------------------------------------|----------------------------------------------------------------|--|
| Archivo Editar ⊻er       | Higtorial Marcadores Herramientas Ayuda                                                            |                                                                    |                                                                |  |
| < > · C >                | 🔇 🏠 😅 http://www.scopus.com/affil/profile.utl?afid=60016063&offset=1&six                           | =s2lSmYO-ObmgtfbAa7hdM_d%3a80&origin=AffiliationNamesList&txGid=s2 | ISmYO-Obmgtfb 🏠 🔹 💽 • Google                                   |  |
| 🔎 Más visitados 🕕 Asis   | stente para la categ 📔 Biblioteca Electrónica 🌠 Formas de Proteger al (h)                          | nakia 🗾 Argentina.gov.ar 🛞 Asistente para la categ 💥 Universida    | ad Tecnológi 📄 Mechanical Videos - M 🌪 Primeros paso           |  |
| C Scopus - AIP Confere   | nce Proceedings: 🔄 😋 Scopus - Affiliation details (Unive 🔞                                         |                                                                    |                                                                |  |
| Universidad Te           | ecnologica Nacional                                                                                |                                                                    |                                                                |  |
|                          |                                                                                                    | Find unmatched affiliations 🏦 Feedback 🛽 🖶 Pr                      | int E-mail Documents Alert                                     |  |
| Name                     | Universidad Tecnologica Nacional                                                                   |                                                                    |                                                                |  |
| Affiliation ID           | 60016063                                                                                           |                                                                    | associated with this affiliation                               |  |
| Address                  | Sarmiento 440<br>Buenos Aires<br>Argentina                                                         |                                                                    | published in Scopus:<br>• <u>E-mail alert</u><br>• <u>RRSS</u> |  |
| Name variants            | Universidad Tecnológica Nacional<br>Universidad Tecnologica Nacional<br>Univ. Tecnológica Nacional |                                                                    | Subject Areas Chart                                            |  |
| Research                 |                                                                                                    | Estadísticas                                                       |                                                                |  |
| Documents                | 482 🕑 Add to list E-mailet I 🔝                                                                     |                                                                    | 19.5%                                                          |  |
| Authors                  |                                                                                                    |                                                                    | 4.0                                                            |  |
| Web Results              | <sup>0</sup> Email Alert                                                                           | Areas de _                                                         |                                                                |  |
| Patent Results           |                                                                                                    | Intorás                                                            | 15.4% 5.                                                       |  |
| Sources                  | <u>32</u> Jou                                                                                      | Interes                                                            |                                                                |  |
|                          | 12 Latin American Applied Research                                                                 |                                                                    |                                                                |  |
|                          | <u>10</u> Industrial and Engineering Chemistry Research                                            |                                                                    | 14.7% 12.5%                                                    |  |
|                          | 10 Applied Catalysis A General                                                                     |                                                                    |                                                                |  |
|                          | 10 Applied Acoustics                                                                               |                                                                    |                                                                |  |
|                          | More                                                                                               |                                                                    | Engineering                                                    |  |
| Find unmatched           | d affiliations                                                                                     |                                                                    | Physics and Astronomy                                          |  |
|                          | 63 (March)                                                                                         |                                                                    | Materials Science                                              |  |
| Collaborating Aff        | iliations                                                                                          |                                                                    | Chemical Engineering                                           |  |
|                          | Amiliation Name                                                                                    | Documents                                                          | Chemistry                                                      |  |
|                          | Consejo de Investigaciones Científicas y Tecnicas                                                  | 79                                                                 | Environmental Science                                          |  |
|                          | Universidad Nacional del Sur                                                                       | 47                                                                 |                                                                |  |
|                          | Universidad Nacional de La Plata                                                                   | 39                                                                 | Earth and Planetary Sciences                                   |  |
| <b>T</b> 1 1             | comisión Nacional de Energía Atomica Argentina                                                     | 22                                                                 | Computer Science                                               |  |

A continuación, cliqueamos en "E-mail alert".

## ATENCION:

Si ya contamos con un usuario y password, podemos cliquear en LOGIN. De lo contrario podremos crear nuestro usuario/contraseña en el momento o anteriormente.

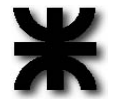

Luego aparecerá la pantalla siguiente, donde deberemos confirmar la alerta generada, cliquearemos SUBMIT (podremos elegir que el informe generado sea mensual, semanal o diario):

| Scopus - Save Search Alert - Mozilla Firefox                                                                                                    | ×        |
|----------------------------------------------------------------------------------------------------|----------|
| hivo Editar Yer Higtorial Marcadores Herramiențas Ayuda                                                                                                    |          |
| 🗿 >> 😴 🗶 🏠 🕞 https://www.scopus.com/det/form/search.ul?sort-pil/8stc-s8side-25mYO.Obmgth&a7hd#_d5331408.cot-ahi8sd=aftsl=508s=AFID["Universided=Terr 😭 + 💽 - 60006                                                                                                    | P        |
| Más visitedos 🛞 Asistente para la categ 🗋 Biblioteca Electrónica 🔯 Formas de Proteger al (b) hakia 🗾 Argentina.gov.ar 🛞 Asistente para la categ 🗮 Universidad Tecnológi 🗋 Mechanical Videos - M 🌳 Primeros pasos                                                                                                    | >>       |
| Scopus - AIP Conference Proceedings: 💿 😋 Scopus - Save Search Alert 🛛 😆                                                                                                    |          |
| Diego Reyes is logged                                                                                                    | n        |
| eerch Sources Analytics My Alerts My List My Profile                                                                                                    | <u>e</u> |
| Jick Search 60                                                                                                    | Ds       |
| ave a Search Alert                                                                                                    | _        |
| Search Alert is a saved search that you can schedule to run daily, weekly or monthly. You will receive an e-mail message with a link into Scopus to access the new setts:       Privacy Polic         weit ksuit from non-Scopus databases will not be included in the alert e-mails.       **       **         ** = Required fieldS)       Search:       AF-ID("Universidad Tecnologica Nacional"       **         Status       **       **       **       **         Frequency:       'universidad tecnologica nacional" 60016063       *       *         Frequency:       'Weekly'       *       *         Frequency:       'Weekly'       *       *         Sources       Analytics       'My Profile       * | ل<br>bs  |
| out Scoper   <u>Contectur</u>   <u>Terms &amp; Conditions</u><br>pyright © 2009 <u>Elsevier B.V.</u> All rights reserved. Sc <b>Submit</b> k of Elsevier B.V.                                                                                                    |          |
| erando a server. Ion liveperson. net                                                                                                    | 0        |

# Listo!

A continuación comenzaremos a recibir las alertas en sus correos electrónicos, en este caso, se recibirán cuando se publican trabajos de los investigadores asociados a la Universidad Tecnológica Nacional.

Entonces, cuando nuevos resultados sean cargados, recibiremos un correo electrónico como el siguiente:

| 🔛 Scopus Se                   | arch Alert: "universidad tecnologica nacional" 60016063                                                                              |                                                                         |      |                                                           | _ = 🗗 🔀                                                                                                    |
|-------------------------------|----------------------------------------------------------------------------------------------------|-------------------------------------------------------------------------|------|-----------------------------------------------------------|----------------------------------------------------------------------------------------------------|
| File Edit Op                  | otions Window Help                                                                                                    |                                                                         |      |                                                           |                                                                                                    |
|                               | × 8                                                                                                    |                                                                         |      |                                                           |                                                                                                    |
| Date:                         | 16/06/2009 04:31 p.m0400 Follow-up: [None] - Previous Next                                                                           |                                                                         |      |                                                           |                                                                                                    |
| From:                         | alert@scopus.com 🗌 🗹 View header 📄 Mark to delete from server                                                                        |                                                                         |      |                                                           |                                                                                                    |
| To:                           | dreyes@frbb.utn.edu.ar                                                                                                    |                                                                         |      |                                                           |                                                                                                    |
| Copy:                         |                                                                                                    |                                                                         |      |                                                           |                                                                                                    |
| Subject:                      | Scopus Search Alert: "universidad tecnologica nacional" 60016063                                                                     |                                                                         |      |                                                           |                                                                                                    |
| SC                            |                                                                                                    |                                                                         |      |                                                           | ^                                                                                                    |
| Searci                        | Alert. 5 new results                                                                                                    |                                                                         |      |                                                           |                                                                                                    |
| Access a                      | Il new results in Scopus for: AF-ID("Universidad Tecnologica Nacional" 60                                                            | 016063).                                                                |      |                                                           |                                                                                                    |
|                               |                                                                                                    |                                                                         |      |                                                           |                                                                                                    |
| In the tab                    | le below, you can see the 5 new results for this Search Alert.                                                                       |                                                                         |      |                                                           |                                                                                                    |
| C Res                         | ults: 5                                                                                                    |                                                                         |      |                                                           |                                                                                                    |
| Docun                         | nent                                                                                                    | Author(s)                                                               | Date | Source Title                                              | Cited By                                                                                                    |
| 1. Assess<br>stocha           | sment of impact distances for particulate matter dispersion: A<br>istic approach                                                     | Godoy, S.M., Mores, P.L., Santa Cruz,<br>A.S.M., Scenna, N.J.           | 2009 | Reliability Engineering and System<br>Safety              | 0                                                                                                    |
| 2 Optim                       | al design of multiproduct batch plants considering duplication of units in                                                           | Moreno M.S. Iribarren O.A.                                              | 2009 | Chemical Engineering Research and                         | 0                                                                                                    |
| series                        | t + Refs                                                                                                    | Montagna, J.M.                                                          | 2005 | Design<br>Article in Press                                | , in the second second se |
| 3. Dissoly<br>study<br>Abstra | ved and particulate heavy metals distribution in coastal lagoons. A case<br>from Mar Chiquita Lagoon, Argentina<br>ct + Refs         | Beltrame, M.O., De Marco, S.G.,<br>Marcovecchio, J.E.                   | 2009 | Estuarine, Coastal and Shelf Science                      | 0                                                                                                    |
| 4. Crack<br>Abstra            | detection in beam-like structures<br>ct + Refs                                                                                       | Rosales, M.B., Filipich, C.P., Buezas, F.S.                             | 2009 | Engineering Structures<br>Press                           | 0                                                                                                    |
| 5. A simp<br>polyat<br>Abstra | Ne model for studying multilayer adsorption of noninteracting<br>omic species on homogeneous and heterogeneous surfaces<br>ct + Refs | Sánchez-Varretti, F.O., García, G.D.,<br>Ramirez-Pastor, A.J., Romá, F. | 2009 | Journal of Chemical Physics,<br>130 (19), art. no. 194711 | 0                                                                                                    |
|                               |                                                                                                    |                                                                         |      |                                                           |                                                                                                    |
| Access a                      | II new results in Scopus for: AF-ID("Universidad Tecnologica Nacional" 60                                                            | 016063).                                                                |      |                                                           |                                                                                                    |
|                               |                                                                                                    |                                                                         |      |                                                           | ~                                                                                                    |
|                               |                                                                                                    |                                                                         |      | HTM                                                       | NUM                                                                                                    |
|                               |                                                                                                    |                                                                         |      | 9.00PB                                                    | (CARDINE)                                                                                                    |

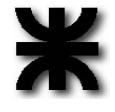

Algunas conclusiones:

- Estas prácticas son particularmente útiles en el seguimiento de publicaciones por parte de los grupos de investigación.
- Las alertas de este tipo permiten mantener al tanto a los investigadores respecto de quienes son referentes en sus campos de la técnica, saber quienes son los investigadores que referencias trabajos propios no sólo en el interior sino, particularmente en los institutos reconocidos a nivel mundial.
- Las Alertas pueden "setearse" para alertar sobre:
  - o Nuevos papers.
  - Nuevas Citas de Autores, luego dependerá del interés del investigador en la identificación y seteo de alertas de interés.

Las ventajas de estos sistemas de alertas son indudables, por lo que son incluidos en los mejores sistemas de búsqueda "on line" de publicaciones científicas, de pago, a los cuáles nosotros tenemos acceso gracias al acuerdo entre el sistema científico tecnológico nacional y las empresas proveedoras de estos servicios.

Enlaces útiles:

http://www.biblioteca.mincyt.gov.ar/ http://www.scopus.com/home.url

Mayor información: scyt@frbb.utn.edu.ar

Lic. Diego Reyes

Secretaría de Ciencia y Tecnología Facultad Regional Bahía Blanca Universidad Tecnológica Nacional